1. Sign in to your myNMSU: <u>https://my.nmsu.edu</u>

| A RNMS | U.edu                                                                                |                         |                | <b>↑</b> NMSU.edu | 1 Sign In | Type a Keyword | ٩ |
|--------|--------------------------------------------------------------------------------------|-------------------------|----------------|-------------------|-----------|----------------|---|
|        | Sign in to view your<br>and much more.<br>Sign in to MyNMSU                          | finances, grades,       | classes        |                   |           |                |   |
|        | Reset Password                                                                       | Forgot Username         | Manage Account | First Time Users  |           |                |   |
|        | NEED ASSISTANCE?<br>Contact the ICT Help Desk<br>at (575) 646–1840 or help@nmsu.edu. |                         |                |                   |           |                |   |
|        | For Students For Faculty                                                             | and Staff Frequently Re | quested Help   |                   |           | ^              |   |

**2.** On the top ribbon, please select *Student* 

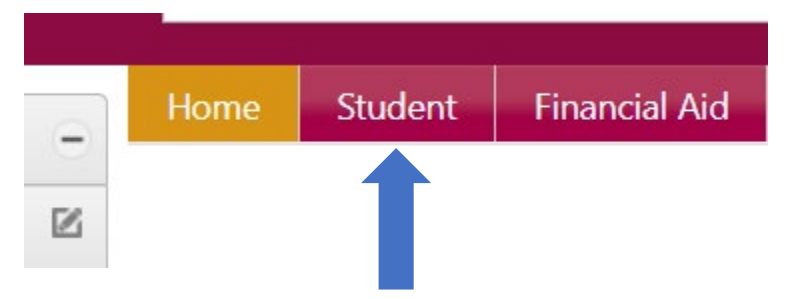

- 3. Under Student Services, please select *Student Schedule* under the student registration tab. <u>Student Registration</u>
  - Class Search
  - Aggie Schedule Builder
  - Course Registration \_
  - Student Schedule
  - Student Records Forms
- **4.** Select the *Term* you wish to view then click the <u>printer icon</u> on the right-hand side of the page. (**DO NOT HIT CONTROL P**)

| Student • Registration • View                                     | Registration Information | n       |       |                     |                     |               |                |            |            |                      |         |     |
|-------------------------------------------------------------------|--------------------------|---------|-------|---------------------|---------------------|---------------|----------------|------------|------------|----------------------|---------|-----|
| View Registration Information                                     |                          |         |       |                     |                     |               |                |            |            |                      |         |     |
| Look up a Schedule Active Registrations                           | ,                        |         |       |                     |                     |               |                |            |            |                      |         |     |
| Class Schedule<br>Term: 2006 FALL                                 |                          |         |       |                     |                     |               |                |            |            |                      |         | Ð   |
| Title *                                                           | Details                  | Hours 0 | CRN 0 | Schedule Type       | Grade Mode 0        | Level 0       | Part Of Term 0 | Date 0     | Status 0   | Message              | ٥       | ₩.  |
| COLLEGE ALGEBRA                                                   | MATH 121, D01            | 3       | 17529 | Classroom / Lecture | Traditional Grading | Undergraduate | Full Term      | 08/24/2006 | Registered | Registered08/24/2006 |         |     |
| Introduction to Astronomy                                         | ASTR 1103; D01 stronomy  | 4       | 17029 | Classroom / Lecture | Traditional Grading | Undergraduate | Full Term      | 08/24/2006 | Registered | Registered08/24/2006 |         |     |
| Introduction to Early American History                            | HIST 201G, D04           | 3       | 18173 | Classroom / Lecture | Traditional Grading | Undergraduate | Full Term      | 08/24/2006 | Registered | Registered08/24/2006 |         |     |
| The Art of Wondering                                              | PHIL 101G, D02           | 3       | 18002 | Classroom / Lecture | Traditional Grading | Undergraduate | Full Term      | 08/24/2006 | Registered | Registered08/24/2006 |         |     |
|                                                                   |                          |         |       |                     |                     |               |                |            |            |                      | Records | 8.4 |
| Total Hours   Registered: 13   Billing: 13   CEU: 0   Min: 0   Ma | aa: 18                   |         |       |                     |                     |               |                |            |            |                      |         |     |
|                                                                   |                          |         |       |                     |                     |               |                |            |            |                      |         |     |
|                                                                   |                          |         |       |                     |                     |               |                |            |            |                      |         |     |
|                                                                   |                          |         |       |                     |                     |               |                |            |            |                      |         |     |
|                                                                   |                          |         |       |                     |                     |               |                |            |            |                      |         |     |
|                                                                   |                          |         |       |                     |                     |               |                |            |            |                      |         |     |
|                                                                   |                          |         |       |                     |                     |               |                |            |            |                      |         |     |

5. Select the printer icon, then select Adobe PDF/Save as PDF for *Destination* and *Landscape* for layout. The click <u>Print</u> (DO NOT HIT CONTROL P)

| NM             | Banner - Google Chrome                                                                                                    |                |             | - 🗆 X            |
|----------------|----------------------------------------------------------------------------------------------------|----------------|-------------|------------------|
| â              | banner.nmsu.edu/StudentRegistrationSsb/ssb/classRegis                                                                                                    | stration/print |             | ¢                |
| :              | And Augus<br>Kan Augus Man Kan Augus<br>Kan Augus Man Kan Augus<br>Marana Augus Man Augus<br>Marana Augus Man Augus Augus | Print          |             | 1 sheet of paper |
| Nev            | Virial Control Control                                | Destination    | 🖶 Adobe PDF | Ŧ                |
| Pau            |                                                                                                    | Pages          | All         | Ŧ                |
| Dolle<br>Depa  |                                                                                                    | Layout         | Landscape   | •                |
| Title<br>ntroc |                                                                                                    | Color          | Color       | Ţ                |
|                |                                                                                                    | More settings  | 1           | ~                |
| COLI           |                                                                                                    |                |             |                  |
| The /          |                                                                                                    |                |             |                  |
| ntro(          |                                                                                                    |                | Print       | Cancel           |

6. Select a folder to save the document, and email it from your myNMSU email to mvp@nmsu.edu

| nis PC > Downloads |               |                   | ~ Ü  |      | wnloads |        |
|--------------------|---------------|-------------------|------|------|---------|--------|
| er                 |               |                   |      |      | • •     | ?      |
| Name               | Date modified | Туре              | Size |      |         |        |
|                    | No items ma   | atch your search. |      |      |         |        |
|                    |               |                   |      |      |         |        |
|                    |               |                   |      |      |         |        |
|                    |               |                   |      |      |         |        |
|                    |               |                   |      |      |         |        |
|                    |               |                   |      |      |         |        |
|                    |               |                   |      |      |         |        |
|                    |               |                   |      |      |         |        |
| er                 |               |                   |      |      |         | ~      |
| ïles (*.PDF)       |               |                   |      |      |         | $\sim$ |
|                    |               |                   |      |      |         |        |
|                    |               |                   |      |      |         |        |
|                    |               |                   |      | Save | Cancel  |        |
|                    |               |                   |      |      |         |        |

7. Ensure the schedule has your Degree/Major, Name, and the location of classes.

| 0/10/23, 10:34 AM                                                                                                    |                |              | Banner |                                                                                                    |
|----------------------------------------------------------------------------------------------------|----------------|--------------|--------|----------------------------------------------------------------------------------------------------|
| New Inco State University                                                                                                    |                |              |        |                                                                                                    |
| 2023 Fall Schedu                                                                                                    | الم            |              |        |                                                                                                    |
| Classification: Junior Level: Undergraduate<br>College: Arts and Sciences Major: Criminal Justice<br>Department:Criminal Justice |                | 1            |        |                                                                                                    |
| Title                                                                                                    | Course Details | Credit Hours | CRN    | Meeting Times                                                                                                    |
| HUMAN BIOLOGY                                                                                                    | BIOL 1120G M70 | 3.0          | 42976  | 08/16/2023 - 12/08/2023<br>NMSU - Las Cruces (Main), MA - Online Web, WEB<br>Arry Marion                                                    |
| CRIME, JUSTICE & SOCIETY                                                                                                    | CJUS 302 M70   | 3.0          | 51913  | 10/09/2023 - 12/08/2023<br>NMSU - Global, U-MA Online Web, WEB<br>Nicholas Natividad                                                        |
| WRITING HUMANITIES & SOC SCI                                                                                                    | ENGL 2221G M04 | 3.0          | 64915  | 08/16/2023 - 12/08/2023<br>Tuesday, Thursday<br>09:00 AM - 10:15 AM<br>NMSU Las Cruces (Main), Clara Belle Williams Hall, 124<br>Terri Camp |
| EXPERIMENTAL METHODS                                                                                                    | PSYC 310 M01   | 4.0          | 65025  | 08/16/2023 - 12/08/2023<br>Monday, Wednesday<br>09:00 AM - 10:15 AM<br>NMSU - Las Cruces (Main), Science Hall, 116<br>Melissa Guynn         |
| EXPERIMENTAL METHODS                                                                                                    | PSYC 310 M1H   | 0.0          | 65028  | 08/16/2023 - 12/08/2023<br>Friday<br>09:50 AM - 11:30 AM<br>NMSU Las Cruces (Main), Science Hall, 117<br>Metissa Guynn                      |
| SEXUAL BEHAVIOR                                                                                                    | PSYC 324 M01   | 3.0          | 66007  | 08/16/2023 - 12/08/2023<br>Tuesday, Thursday<br>12:00 PM - 0115 PM<br>NMSU - Las Cruces (Main), Hardman/Jacob UG Learning Ctr, 210          |